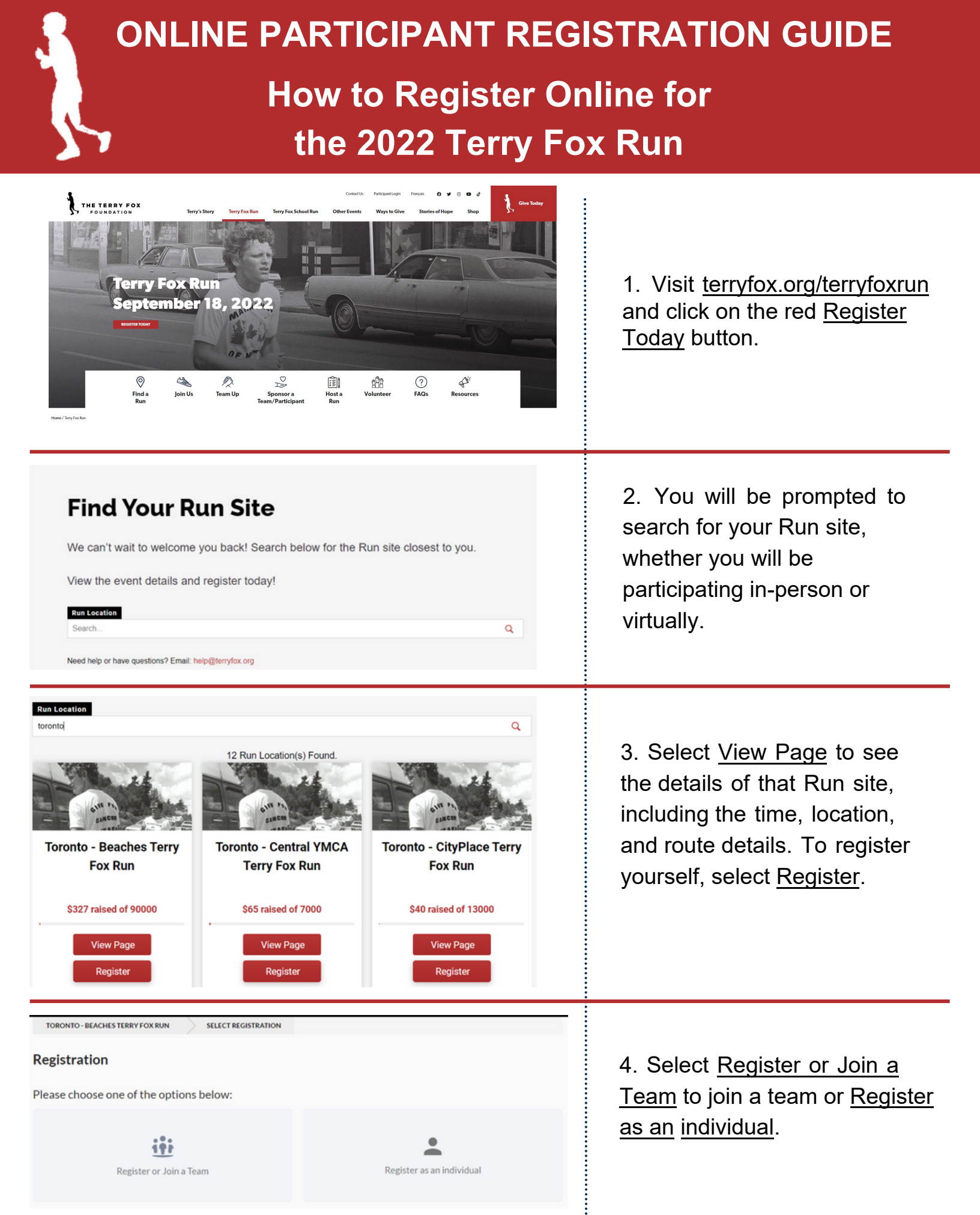

## ONLINE PARTICIPANT REGISTRATION GUIDE

| Registration                                                                                                    |                                                                                                    |                                                                                                    |  |
|----------------------------------------------------------------------------------------------------|----------------------------------------------------------------------------------------------------|----------------------------------------------------------------------------------------------------|--|
| Search for an existing team or click 'Create a team' to start your own.       I want to join as         □ Include teams from outside of this Run site location       I want to join as         Q. Search for an existing team       + Create a team         Image: transform outside of this Run site location       I member(s)         Si Raised of \$5,000       Vie         Image: transform outside of this Run site location       I member(s)         Image: transform outside of this Run site location       I member(s)         Image: transform outside of this Run site location       I member(s)         Image: transform outside of this Run site location       I member(s)         Image: transform outside of this Run site location       I member(s)         Image: transform outside of this Run site location       I member(s)         Image: transform outside of this Run site location       I member(s)         Image: transform outside of this Run site location       I member(s)         Image: transform outside of this Run site location       I member(s)         Image: transform outside of this Run site location       I member(s)         Image: transform outside of this Run site location       I member(s)         Image: transform outside of this Run site location       I member(s)         Image: transform outside of this Run site location       I member(s)         Image: transform |                                                                                                    | 5. If you were joining<br>someone else's 2022 Team,<br>you can search/select it<br>here. *We have a separate<br>guide for team captain<br>registrations. |  |
| TORONTO - WILKET CREEK       SELECT REGISTRATION         Registrant Details       Details         Enter registrant's name and email.       Registration         Select registration type.       Personal Fundraising Page                                                                                                    | First Name   Errall   Email     Registration options   Run Participant   FREE                                                                                                    | 6. Enter your name and email,<br>and select <u>Run Participant</u><br>under <u>Registration options</u> .                                                |  |
| Personal Fundraising Page<br>Enter details to setup your unique participant page. You can<br>call this whatever you like, but we suggest your first and last<br>name.                                                                                                    | Personal Fundraising Page Create your personal page to be shared with your community.  Personal page name Goal Personal page name e.g. \$5,000 Name Your Personal Page Link  /page/ Set your own web address for your personal fundraising page. Call this whatever you like. We recommend typing in your first and last name (without a space). Only use letters, numbers and dashes.  Donate now to kick start your personal page. Donating to your personal page earns you a fundraising badge. Those that kick start their own page typically raise 75% more!  \$25 \$50 \$100 \$250 \$500 Other | 7. Name your page, set a goal,<br>and create your Personal page<br>Link to share with donors.<br>You can also make a donation<br>towards your Run.       |  |

|                                                                                                    | 8. Accept the waiver and                                                                                                    |  |
|----------------------------------------------------------------------------------------------------|----------------------------------------------------------------------------------------------------|--|
| Waiver View                                                                                                    | answer the following optional                                                                                                    |  |
| How many Terry Fox Run's have you participated in?                                                                                                    | questions.                                                                                                    |  |
| Select option •                                                                                                    |                                                                                                    |  |
| Please share your year of birth                                                                                                    | <ul> <li>A) How many Runs have you participated in?</li> <li>B) Year of birth</li> <li>C) Are you participating in-</li> </ul>                                                                                                    |  |
| Are you participating in-person at the Run site, or virtually? <ul> <li>In-person</li> <li>Virtually</li> <li>Not sure</li> </ul> <li>Are you a cancer survivor or currently in treatment? Join Terry's Team! <ul> <li>Yes</li> </ul> </li> <li>Tell us how Terry's #NoQuit attitude will inspire you in 2022! All responses will be entered in a random draw on Sept 1st to win 1 of 42 limited edition 2022 shirts. (Max. 255 characters)</li>                                                                                                    | <ul> <li>b) Find your paradiparately an person or virtually this year?</li> <li>D) If you are a cancer survivor or currently in treatment, we invite you to join Terry's Team. Click Yes, and you will be prompted to choose your t-shirt size: we'd love to honour you with a complimentary Terry's Team Member red t-shirt.</li> <li>E) Share how Terry has inspired you this year for a chance to win a free t-shirt.</li> <li>F) Telephone.</li> </ul> |  |
|                                                                                                    | Click <u>Save</u> .                                                                                                    |  |
| TORONTO - WILKET CREEK     Segistration     You are registering at Toronto - Wilket Creek     Change     Vou are currently registering as an individual.     Toronto - wilket Creek     You are currently registering as an individual.     Toronto - wilket Creek     Pair Call   Indiversionant     Pair Call     Indiversionant     Pair Call     Indiversionant     Pair Pair Change     Indiversionant     Indiversionant     Pair Call     Indiversionant     Indiversionant | <ul> <li>10. Once on the summary page, you are able to register other participants.</li> <li>Click on + Add Registrant and click <u>Continue</u> to repeat the process above for the participant you are registering.</li> </ul>                                                                                                    |  |

## **ONLINE PARTICIPANT REGISTRATION GUIDE**

|                                                                                                  |                                                                                                    |                                                                                                    | •                                                                                                    |
|--------------------------------------------------------------------------------------------------|----------------------------------------------------------------------------------------------------|----------------------------------------------------------------------------------------------------|----------------------------------------------------------------------------------------------------|
|                                                                                                  | TORONTO - WILKET CREEK         Province: Ontario       In support of The Terry Fox Run         S122.661 raised of \$350.000         Image: Colspan="2">Colspan="2">Colspan="2"         Colspan="2">Colspan="2"         Colspan="2"         Colspan="2" | Summary<br>1 × Registration Free<br>• Run Participant<br>Total \$0.00 CAD                             | 11. On t<br>order an<br>shirts by<br><u>2022 Te</u>                                                                                 |
| C<br>E<br>E<br>S<br>S<br>S<br>S<br>C<br>C<br>C<br>C<br>C<br>C<br>C<br>C<br>C<br>C<br>C<br>C<br>C | eneral Information  all Email  covery name as                                                                                                    | Summary         1 × Registration       Free         • Run Participant         Total       \$0.00 CAD  | 12. The<br>checkou<br>name a<br>billing/m<br>Click <u>Co</u>                                                                        |
| Your I<br>https://<br>Click                                                                      | Personal Page Link to Share:<br>'run.terryfox.ca/page/robsnewpage<br>on the button below to set your password, a<br>Manage My Page<br>on your page, go to "Email Contacts" in the menu to ar<br>, You will find some prepared email templates that you<br>st fundraising results, here are some helpful links to g<br>How To Fundraise<br>How To Send Fundraising Emails<br>How To Join.Create.or Leave a Team From Your Page<br>How To Join.Create.or Leave a Team From Your Page<br>How To Join.Create.or Leave a Team From Your Page<br>How to Access Your Profile<br>How to Access Your Profile                                                                                                    | Idd your contacts and send donation<br>u can use when you click on "Send Emails."<br>get you started: | 13. Chec<br>receive of<br>and ano<br>page. In<br><u>Complet</u><br>click the<br>button to<br>and log i<br><b>Bookma</b><br>favourit |

11. On the final page, you can order and pay for Terry Fox shirts by clicking + <u>Add</u> next to <u>2022 Terry Fox</u> <u>Apparel!</u>

12. The last step is for checkout. Fill out your email, name and address, and billing/mailing information. Click Complete!

13. Check your email! You will receive one email thanking you and another to set up your page. In the email called <u>Complete Your Registration,</u> click the <u>Manage My Page</u> button to set up your password and log in.

## Bookmark your page as a favourite for easy access and login!

## **ONLINE PARTICIPANT REGISTRATION GUIDE**

Once on your page, go to "Email Contacts" in the menu to add your contacts and send donation emails. You will find some prepared email templates that you can use when you click on "Send Emails."

For best fundraising results, here are some helpful links to get you started:

How To Fundraise

ROB

un for cancer research.

(2)

- How To Send Fundraising Emails
- How To Manage Your Page
   How To Join, Create, or Leave a Team From Your Page
- How to Join, <u>Cleate</u>, of Leave a ream From Your Pag.
   How to Access Your Profile
- How to Reset Your Password

14. Make sure to check out the helpful tips to learn how to edit/manage your page and send fundraising emails!

| • 0 X<br>N                                      |             | NOME PAQ PROF |
|-------------------------------------------------|-------------|---------------|
| TORONTO - WILKET CREEK TERRY FOX RUN ROB        |             |               |
|                                                 |             |               |
| My page is bilingual 🚱                          |             |               |
| Team                                            |             |               |
| You're not a part of any team Change            |             |               |
| Name your personal page                         | Goal 🚱      |               |
| Rob                                             | \$500       |               |
| Name Your Personal Page Link                    |             |               |
| https://run.terryfox.ca/page/robsnewpage Change |             |               |
| Use fundraiser's image and video 😧              |             |               |
| Use default description text                    |             |               |
|                                                 |             |               |
|                                                 | Cancel Save | Delete Page   |
|                                                 |             |               |
|                                                 |             |               |
|                                                 |             |               |

\$0

YOUR PAGE STRENGTH (1/6)

RAISED

( 👷

15. In the <u>Edit Page</u> section you can make changes to your page. Toggle the buttons at the bottom to change the cover image and write your own page description.

16. On your page, go to <u>Send</u> <u>Emails</u> to add your contacts and start fundraising.

17. Use the Page strength menu to guide your fundraising. Share your page on social media!

18. Use the <u>Report</u> tab to view your donations and download a report.

Wishing you a safe and successful Run! Questions? Contact us any time at help@terryfox.org

номе

SEND EMAILS

FAO PR

\$500

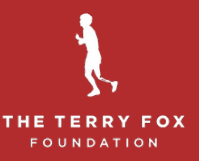